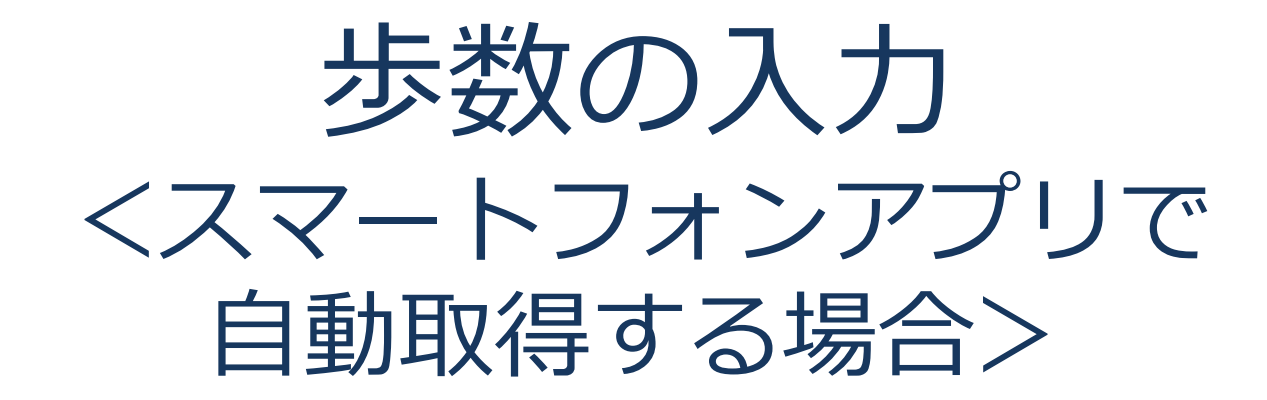

Pep Upのアプリを使うと、歩数を手入力しなくてもAppleのヘルスケアや Google Fitからスマートフォン内に保存されている歩数を自動で取得することが できます。

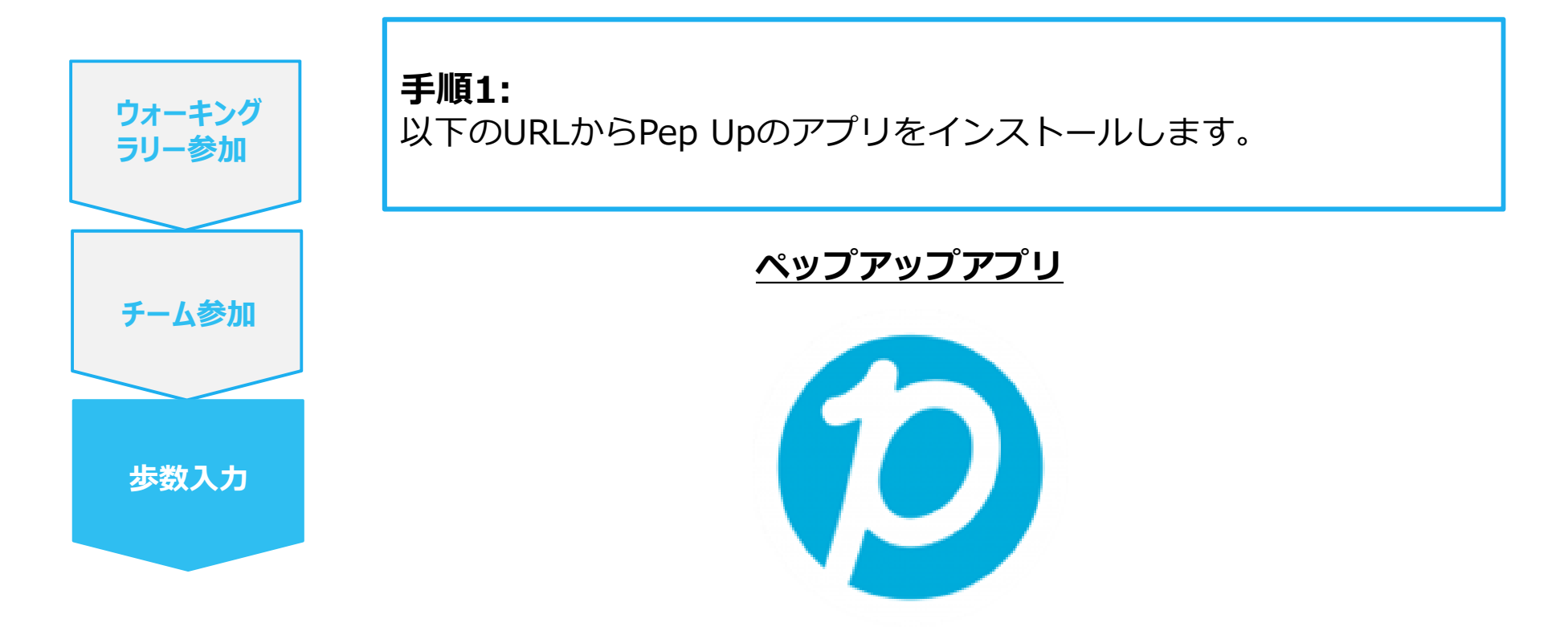

App Store <a href="https://itunes.apple.com/jp/app/pepup/id1109651121?mt=8">https://itunes.apple.com/jp/app/pepup/id1109651121?mt=8</a>

Google Play https://play.google.com/store/apps/details?id=life.pepup.app&hl=ja

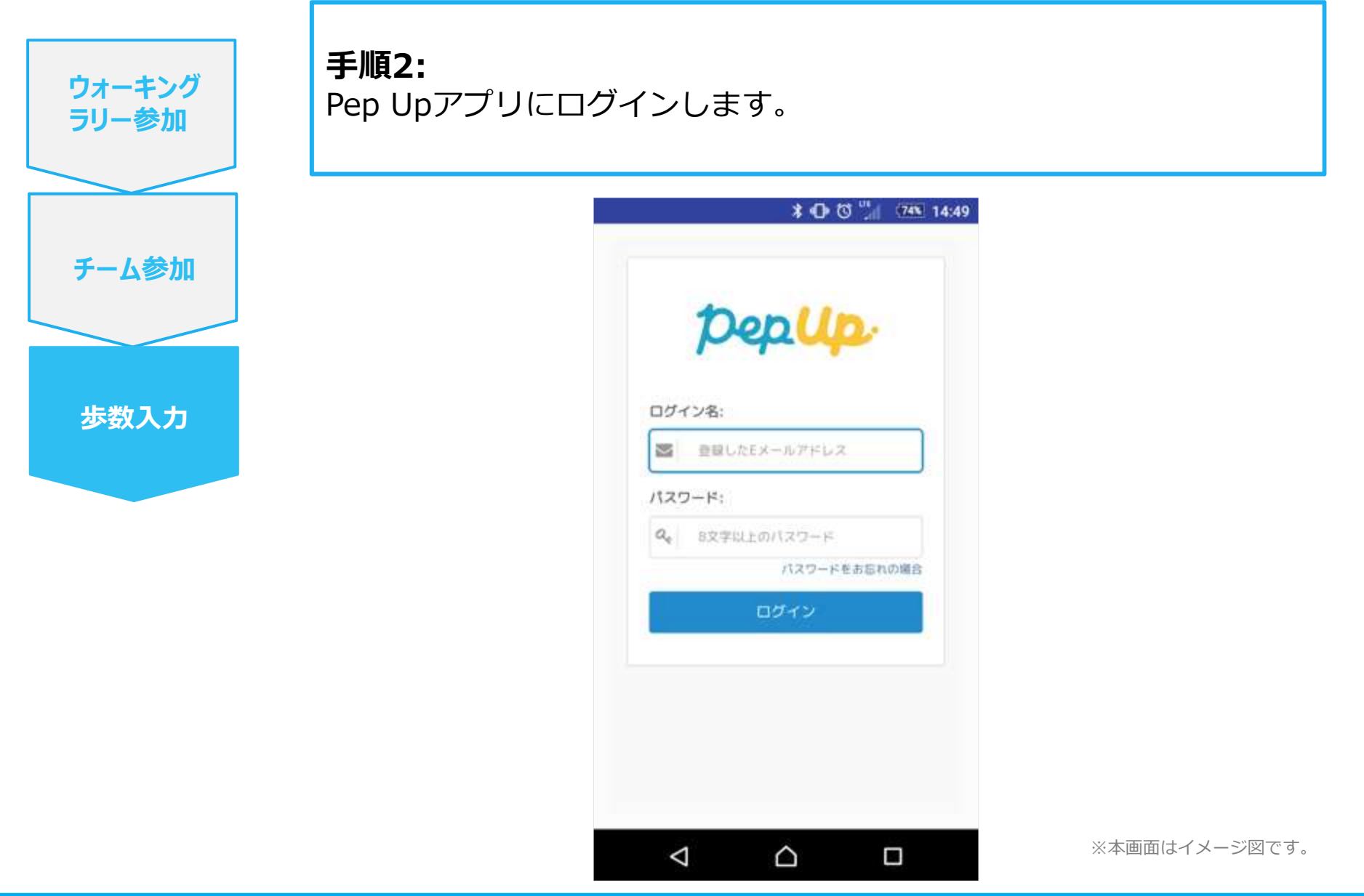

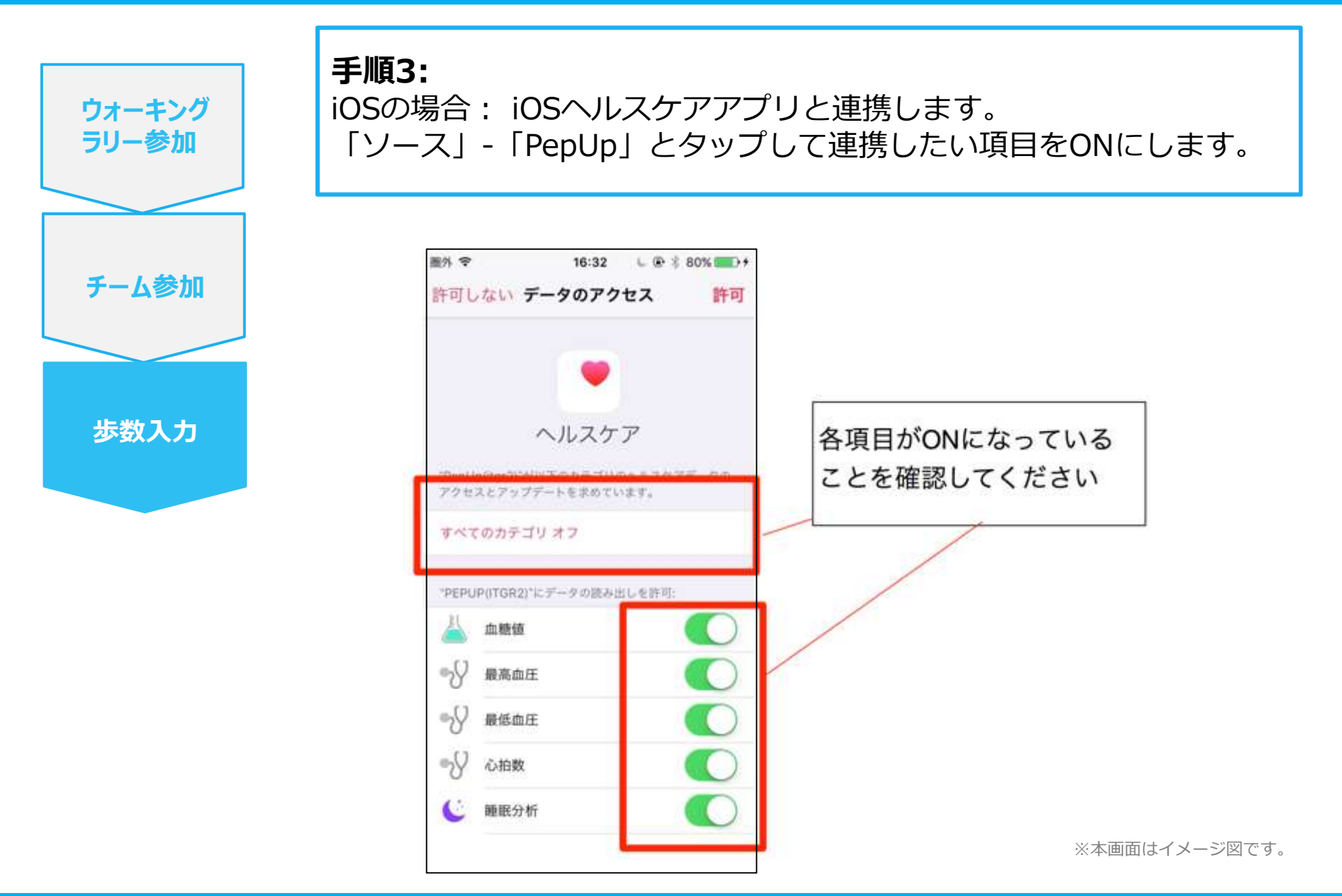

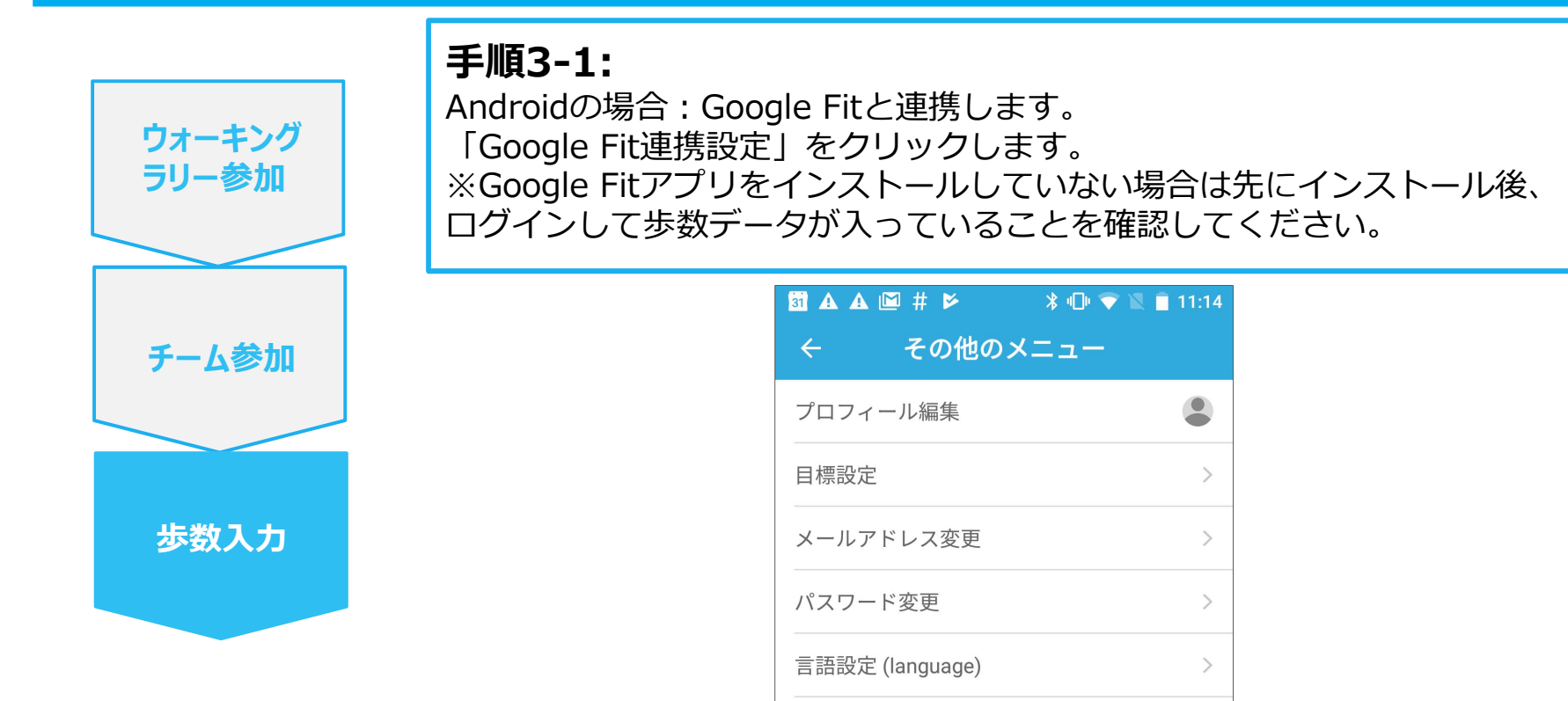

※本画面はイメージ図です。

>

>

>

Ο

ログイン履歴

お知らせ設定

Fitbit連携設定

Google Fit連携設定

 $\bigtriangledown$ 

通知一覧

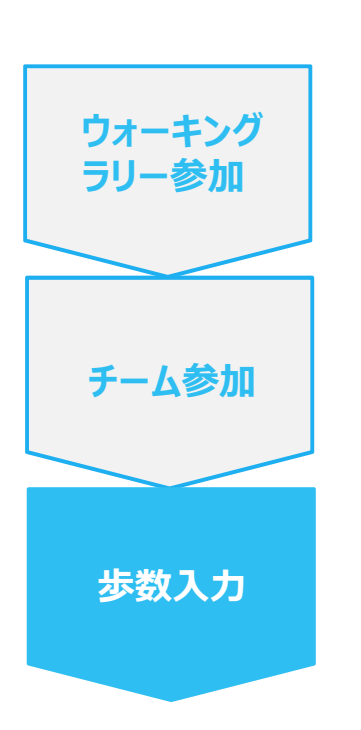

手順3-2:

Androidの場合:

アカウントが複数ある場合は、Google Fitで歩数が確認できる連携したいアカウントを選択します。

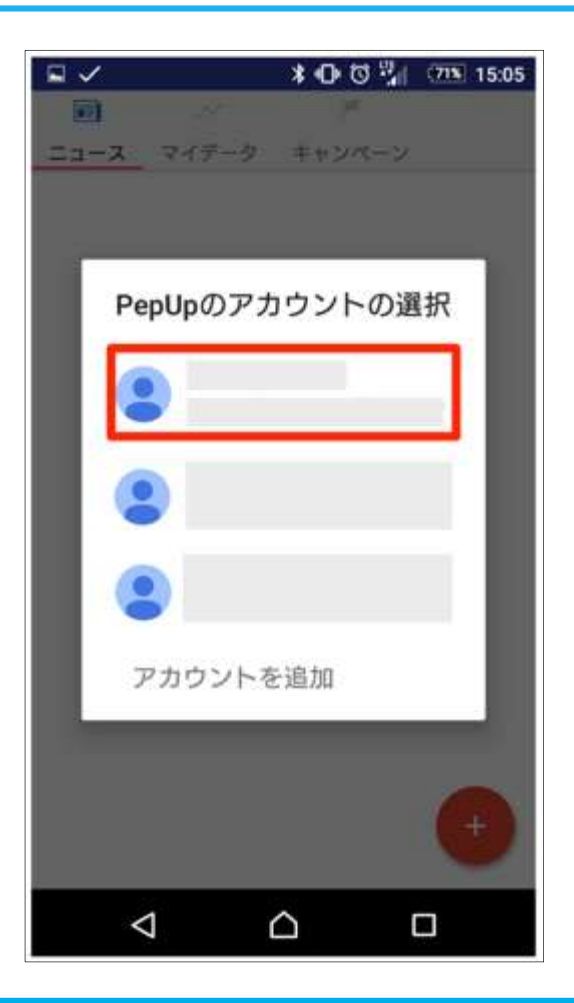

※本画面はイメージ図です。

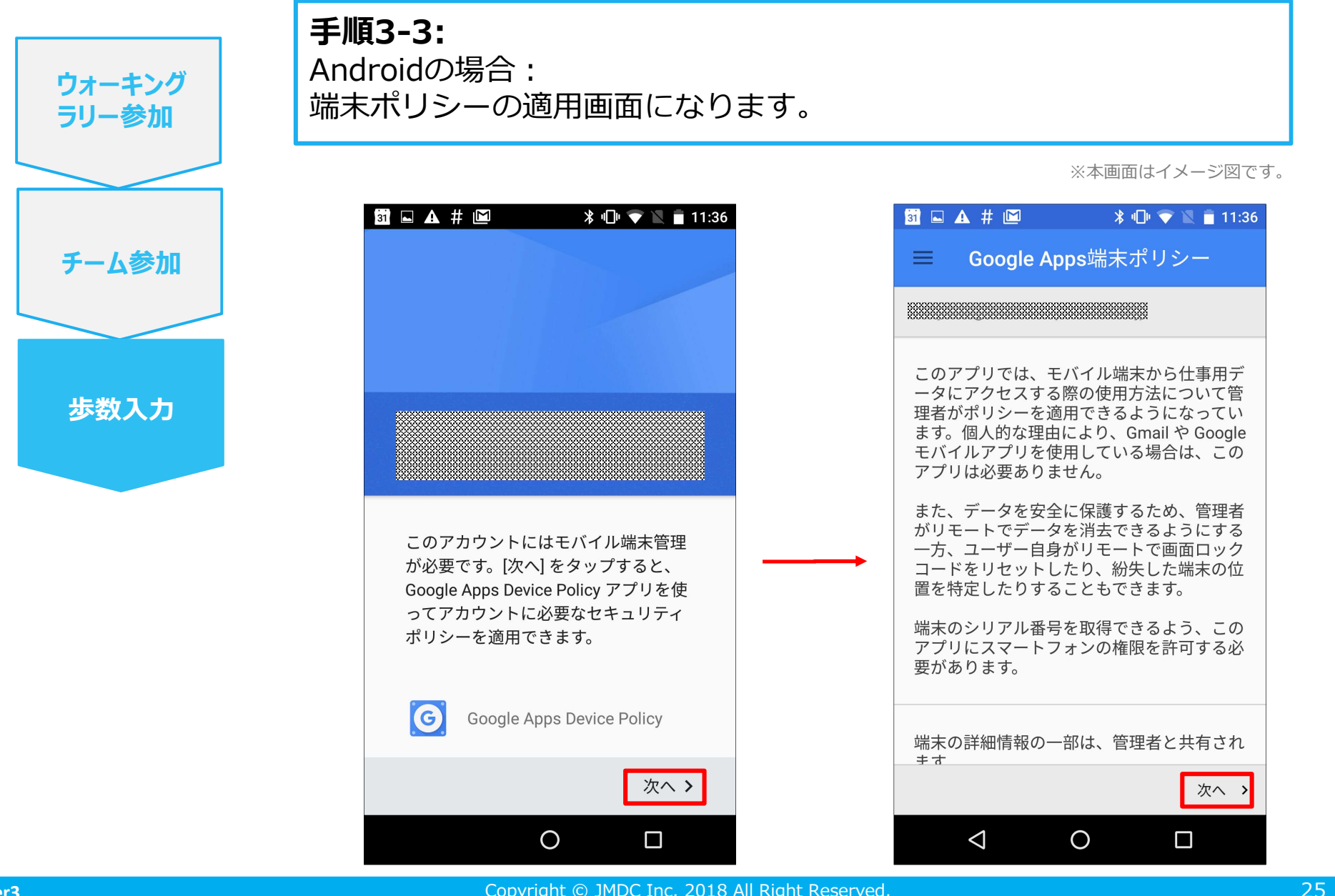

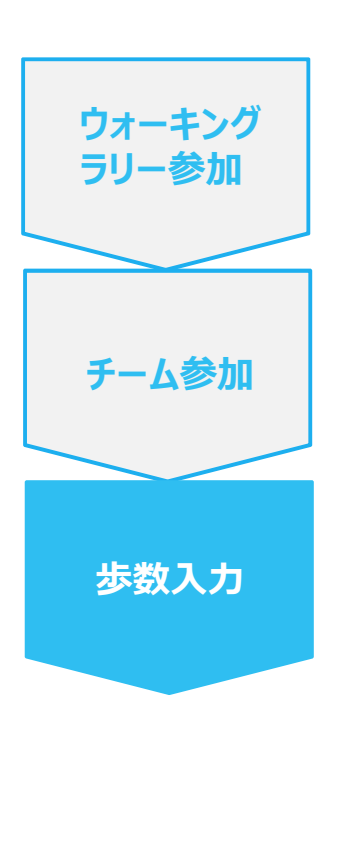

#### 手順3-4:

Androidの場合: 端末ポリシーの適用画面になります。

※本画面はイメージ図です。

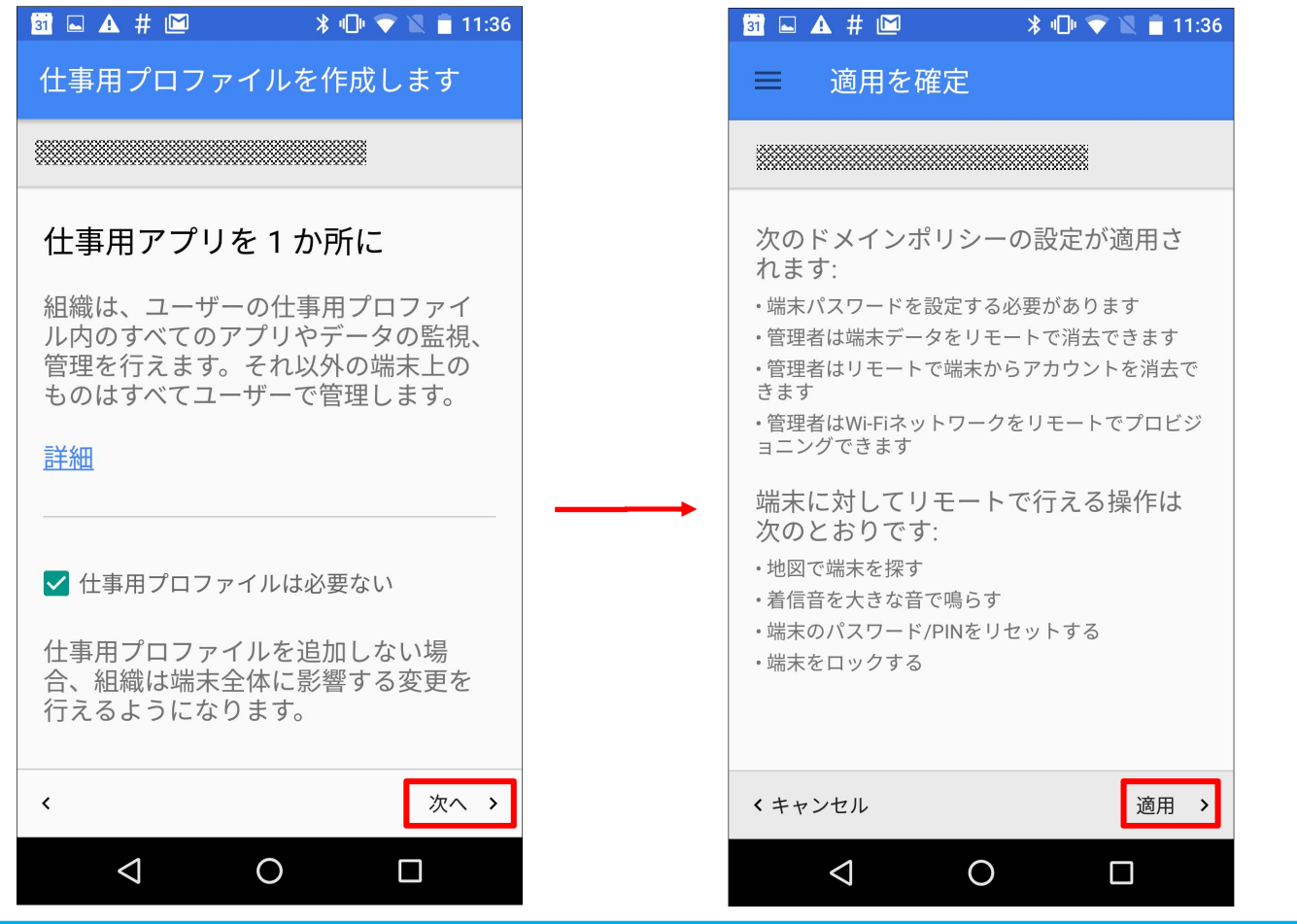

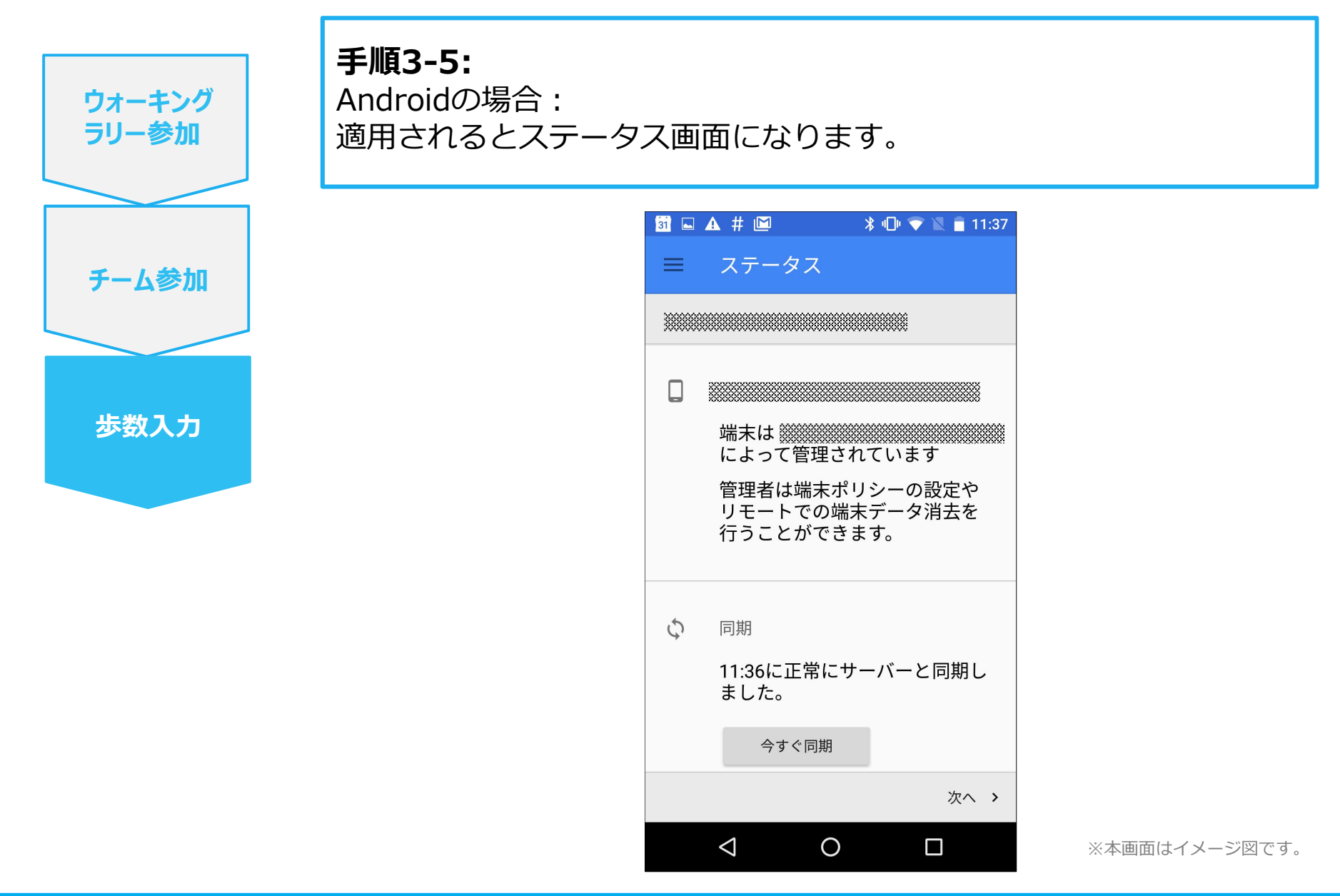

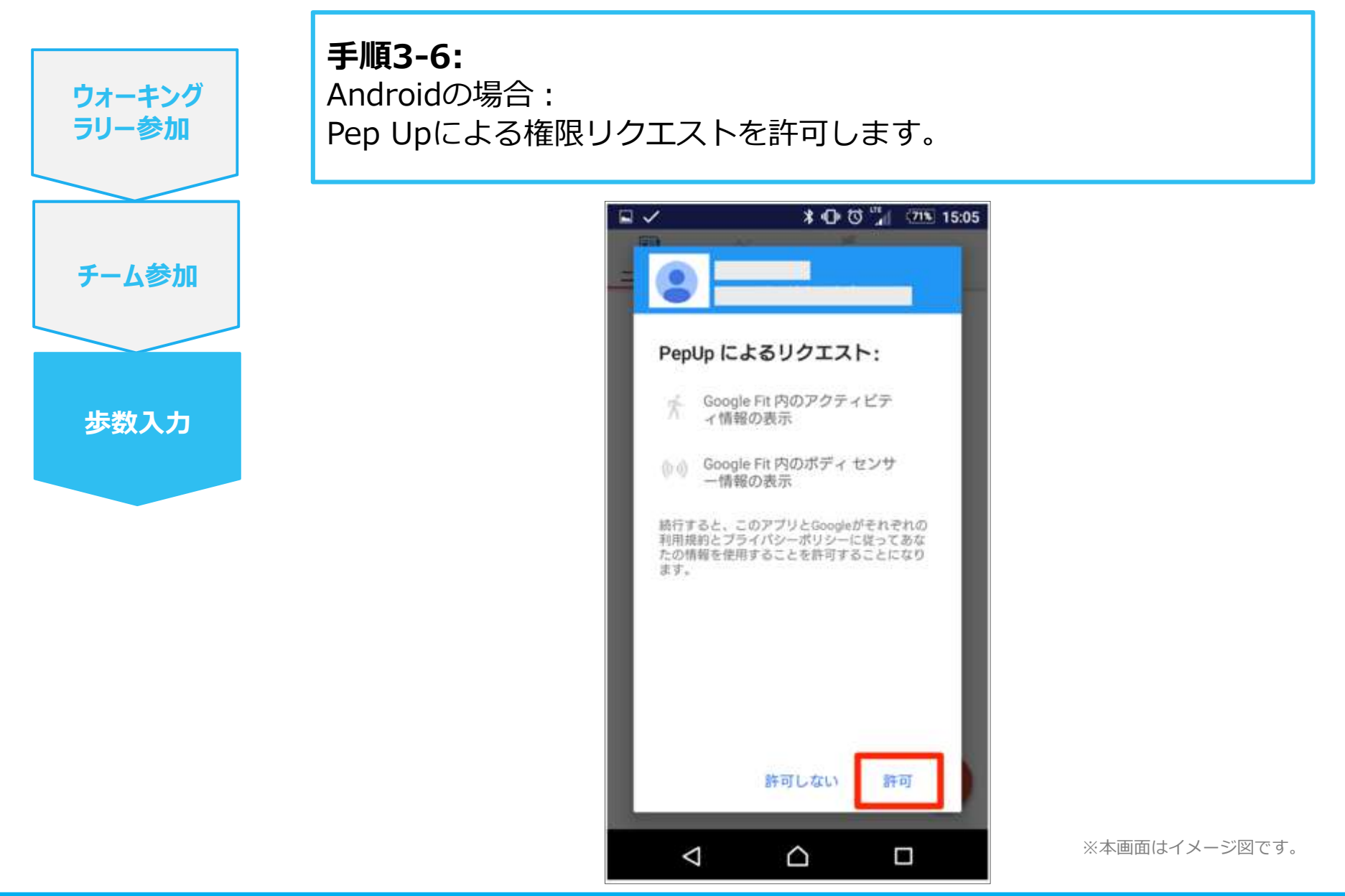

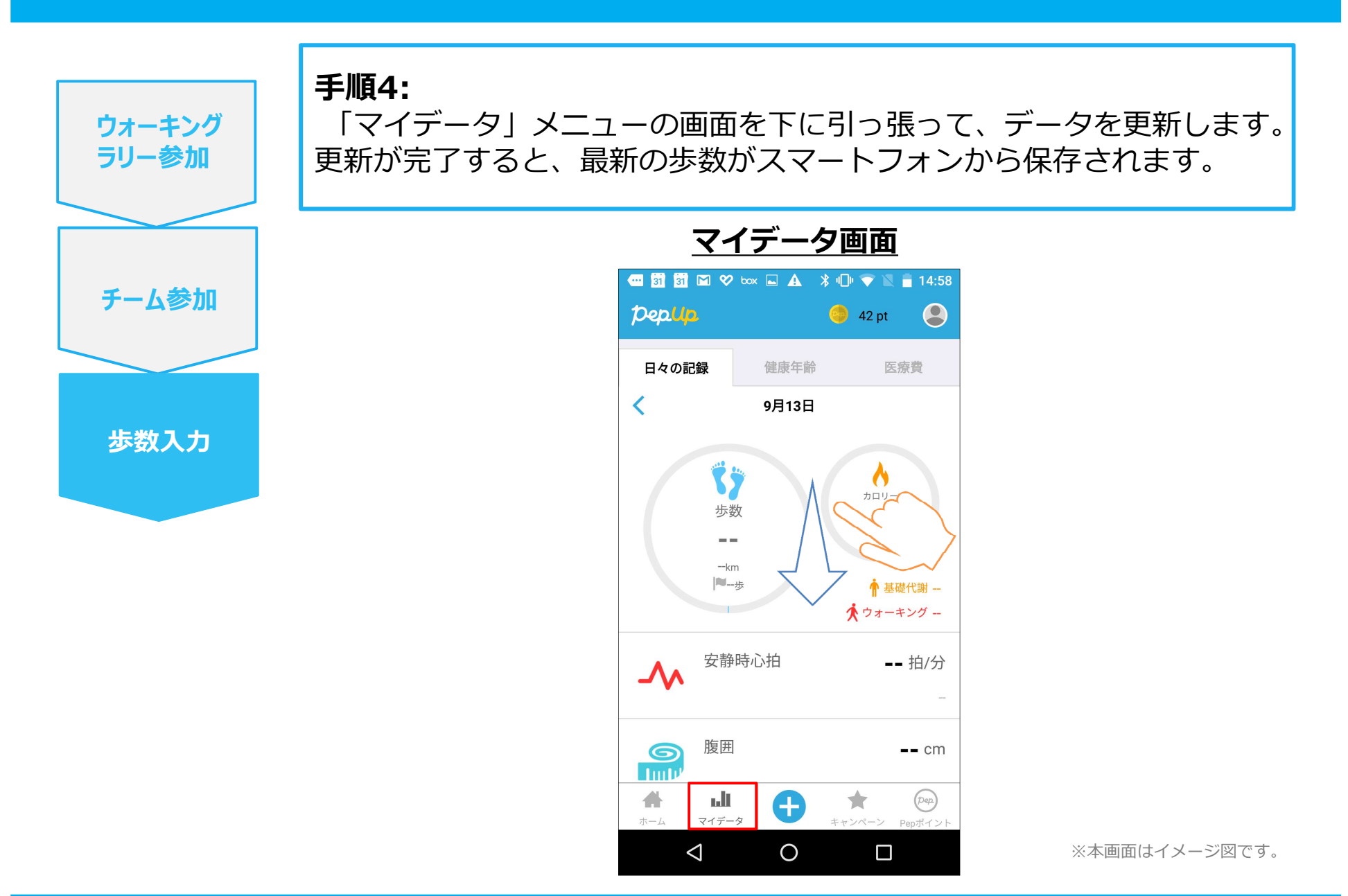